Name:\_\_\_\_\_

## O Net online work guide

- 1. Please login and proceed to the following web address: <u>http://online.onetcenter.org/</u>
- 2. Click on the Find Occupations graphic.
- 3. You will need to use this website to research five different occupations. You can use the Career Cluster menu or the Job Family menu to look at different occupations.
- 4. Using one of those menus, select a career field that you may be interested in.
- 5. Fill in the following table for each of the occupations that you research. (To find state information for the jobs, go to the bottom of the page and select Illinois from the dropdown menu)

| Job Title | Education Required | List 3 Tasks of this job | List 3 Skills required for | Salary/ Wage (both | Growth projection  |
|-----------|--------------------|--------------------------|----------------------------|--------------------|--------------------|
|           |                    |                          | the job                    | National and State | (both National and |
|           |                    |                          |                            | averages)          | State averages)    |
|           |                    |                          |                            |                    |                    |
|           |                    |                          |                            |                    |                    |
|           |                    |                          |                            |                    |                    |
|           |                    |                          |                            |                    |                    |
|           |                    |                          |                            |                    |                    |
|           |                    |                          |                            |                    |                    |
|           |                    |                          |                            |                    |                    |
|           |                    |                          |                            |                    |                    |
|           |                    |                          |                            |                    |                    |
|           |                    |                          |                            |                    |                    |
|           |                    |                          |                            |                    |                    |
|           |                    |                          |                            |                    |                    |
|           |                    |                          |                            |                    |                    |
|           |                    |                          |                            |                    |                    |

| Job Title | Education Required | List 3 Tasks of this job | List 3 Skills required for | Salary/ Wage (both | Growth projection  |
|-----------|--------------------|--------------------------|----------------------------|--------------------|--------------------|
|           |                    |                          | the job                    | National and State | (both National and |
|           |                    |                          |                            | averages)          | State averages)    |
|           |                    |                          |                            |                    |                    |
|           |                    |                          |                            |                    |                    |
|           |                    |                          |                            |                    |                    |
|           |                    |                          |                            |                    |                    |
|           |                    |                          |                            |                    |                    |
|           |                    |                          |                            |                    |                    |
|           |                    |                          |                            |                    |                    |
|           |                    |                          |                            |                    |                    |
|           |                    |                          |                            |                    |                    |
|           |                    |                          |                            |                    |                    |
|           |                    |                          |                            |                    |                    |
|           |                    |                          |                            |                    |                    |
|           |                    |                          |                            |                    |                    |

| Job Title | Education Required | List 3 Tasks of this job | List 3 Skills required for the job | Salary/ Wage (both<br>National and State<br>averages) | Growth projection<br>(both National and<br>State averages) |
|-----------|--------------------|--------------------------|------------------------------------|-------------------------------------------------------|------------------------------------------------------------|
|           |                    |                          |                                    |                                                       |                                                            |
|           |                    |                          |                                    |                                                       |                                                            |
|           |                    |                          |                                    |                                                       |                                                            |
|           |                    |                          |                                    |                                                       |                                                            |
|           |                    |                          |                                    |                                                       |                                                            |
|           |                    |                          |                                    |                                                       |                                                            |

| Job Title | Education Required | List 3 Tasks of this job | List 3 Skills required for | Salary/ Wage (both | Growth projection  |
|-----------|--------------------|--------------------------|----------------------------|--------------------|--------------------|
|           |                    |                          | the job                    | National and State | (both National and |
|           |                    |                          |                            | averages)          | State averages)    |
|           |                    |                          |                            |                    |                    |
|           |                    |                          |                            |                    |                    |
|           |                    |                          |                            |                    |                    |
|           |                    |                          |                            |                    |                    |
|           |                    |                          |                            |                    |                    |
|           |                    |                          |                            |                    |                    |
|           |                    |                          |                            |                    |                    |
|           |                    |                          |                            |                    |                    |
|           |                    |                          |                            |                    |                    |
|           |                    |                          |                            |                    |                    |
|           |                    |                          |                            |                    |                    |
|           |                    |                          |                            |                    |                    |
|           |                    |                          |                            |                    |                    |

| Job Title | Education Required | List 3 Tasks of this job | List 3 Skills required for the job | Salary/ Wage (both<br>National and State<br>averages) | Growth projection<br>(both National and<br>State averages) |
|-----------|--------------------|--------------------------|------------------------------------|-------------------------------------------------------|------------------------------------------------------------|
|           |                    |                          |                                    |                                                       |                                                            |
|           |                    |                          |                                    |                                                       |                                                            |
|           |                    |                          |                                    |                                                       |                                                            |
|           |                    |                          |                                    |                                                       |                                                            |
|           |                    |                          |                                    |                                                       |                                                            |